caf-fr BIENVENUE SUR LE SITE DES ALLOCATIONS FAMILIALES

Le site de la Caf (sur ordinateur).

### 1- Comment Accéder au site?

Recherchez"Caf" sur internet puis sélectionnez le site de la Caf = <u>http://www.caf.fr/</u>

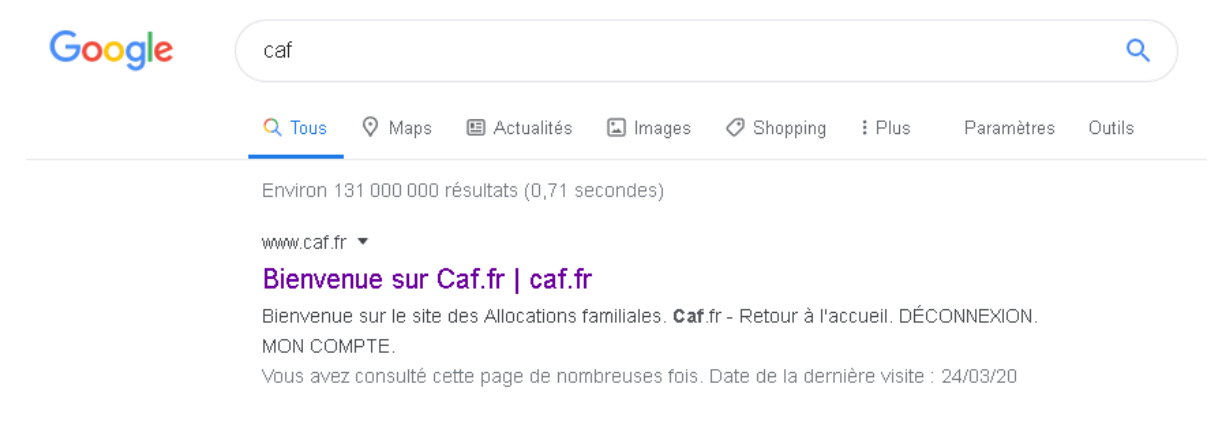

Une fois sur le site, Vous avez plusieurs possibilités d'action .

|                                                                                                    | JR LE SITE DES<br>INS FAMILIALES                                       |                                                                                                    |
|----------------------------------------------------------------------------------------------------|------------------------------------------------------------------------|----------------------------------------------------------------------------------------------------|
| ACTUALITÉS V                                                                                                | Accueil Allocataires                                                   | A <sup>-</sup> A <sup>+</sup>                                                                       |
| MES SERVICES EN LIGNE \times   DROITS ET PRESTATIONS \times   MAGAZINE VIES DE FAMILLE \times   AIDE \times | CORONAVIRUS<br>DU NOUVEAU SUR<br>LES AIDES PERSONNELLES<br>AU LOGEMENT | • MA CAF<br>Pour connaître les actions de votre<br>Caf, indiquez votre code postal :<br>Code postal |
| MA CAF                                                                                                    |                                                                        | Le magazine Vies de famille                                                                         |
| MON COMPTE                                                                                                  | L'ÉVOLUTION DES AIDES PERSONNELLES AU LOGEMENT                         | Se connecter à Mon Compte                                                                           |
|                                                                                                    | DÉCALÉE<br>En raison de l'épidémie de coronavirus Lire la suite        | Coronavirus : nos réponses à vos<br>questions                                                       |

NB: Il existe également une application caf. Plus d'info ici: <u>http://www.caf.fr/allocataires/caf-du-pas-de-calais/actualites/annee/2020/appli-mobile-caf-</u> <u>mon-compte-votre-dossier-en-poche</u>

### 2-1 Se connecter à son compte.

### Si vous n'avez pas déjà de compte :

| Devenir allocataire                                                                                                    | La première connexion                                                                                                    |
|----------------------------------------------------------------------------------------------------|----------------------------------------------------------------------------------------------------|
| Vous devenez allocataire dès que<br>vous faites une demande de<br>prestation.<br>La Caf vous attribue un numéro<br>allocataire qui vous sera demandé<br>pour chacune de vos démarches :<br>• par courrier<br>• par téléphone<br>• pour accéder à votre espace<br>personnel Mon Compte<br>Si vous n'êtes pas encore allocataire,<br>rendez-vous sur «Simuler ou<br>demander une prestation» | Pour vous connecter à votre espace<br>personnel Mon Compte, il suffit de<br>vous munir de votre numéro<br>allocataire et de votre mot de passe<br>provisoire transmis par la Caf par<br>SMS ou par courrier.<br>Dès votre première connexion, vous<br>devez créer votre mot de passe<br>personnel. Pensez à le conserver car<br>ce nouveau mot de passe,<br>confidentiel, vous sera demandé<br>pour chaque connexion à Mon<br>Compte. |
| Pour sovoir commont « Simular ou                                                                                                    | I domander une prestation » alles au                                                                                                    |

Pour savoir comment « Simuler ou demander une prestation » allez au paragraphe 3 de ce tuto.

#### Si vous avez déjà un compte :

| Cliquez sur "M                    | lon Compte"(en Haut à Droite). |                           |
|-----------------------------------|--------------------------------|---------------------------|
| CONNEXION 🕜                       |                                |                           |
| Code postal                       | Numéro allocataire             | Remplissez les champs ci- |
|                                   | Numéro allocataire oublié ?    | contre                    |
| Jour et mois de naissance<br>jjmm | Se souvenir de moi             |                           |
| Quitter                           | Continuer                      |                           |

- Pour vous connecter vous devez vous munir de votre numéro d'allocataire, connaître votre code postale et votre jour et mois de naissance. Ainsi que de votre mot de passe.
- Vous pouvez choisir ou non de cocher l'option « Se souvenir de moi » ce n'est pas obligatoire. Cela sauvegardera votre numéro allocataire, code postal et jour et mois de naissance MAIS pas le mot de passe.

# En cas d'oubli du numéro Allocataire ou du mot de passe, Pas De Panique! Il existe des procédures de récupération.

<u>Numéro Allocataire</u>

Numéro allocataire

|   |   | Cliquez sur «numéro d'allocataire oublié» |
|---|---|-------------------------------------------|
| - | - |                                           |
|   |   |                                           |
|   |   |                                           |

Numéro allocataire oublié ?

### Et Remplissez les champ ci dessous.

Pour recevoir votre numéro allocataire

| Code postal                            | Nom                                 |
|----------------------------------------|-------------------------------------|
| 5 chiffres champ obligatoire<br>Prénom | Date de naissance                   |
|                                        | jj/mm/aaaa                          |
|                                        | Allocataire de la Caf des bateliers |
| Annuler                                | Valider                             |

Une fois remplis, Cliquez sur "Valider"

Votre numéro Allocataire va vous être envoyé sur votre adresse mail (celle que vous leur avait renseigné à la création du compte. Si vous en avez plusieurs faites attention à laquelle vous donnez afin d vous en souvenir).

Si vous n'avez pas accès à cette adresse mail (oubli ou autre), contactez les services de la caf par téléphone ou par courrier.

### • Mot de passe

Mot de passe oublié? Cliquez sur "Mot de Passe oublié"

Ensuite choisissez le mode de réception du mot de passe provisoire, sms ou mail.

Vous souhaitez recevoir votre mot de passe provisoire :

| Par SMS au | XX XX XX                     | Par courrier à votre adresse |
|------------|------------------------------|------------------------------|
| Valider    | Puis cliquer sur ''Valider'' |                              |

Un mot de passe à huit chiffre va vous être envoyé par le mode de votre choix. Réessayez de vous connecter , le mot de passe provisoire vous sera demandé et rentrez le.

Vous devez saisir votre mot de passe provisoire avant de créer un nouveau mot de passe.

#### Saisie de votre mot de passe

### Mode accessible 🦚

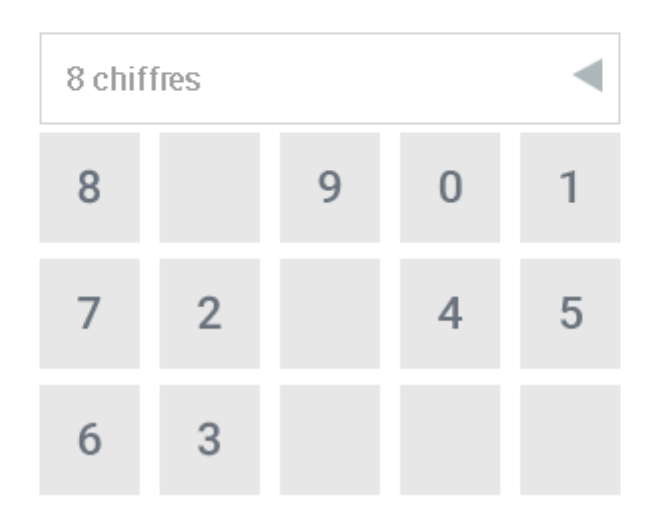

Ensuite ils vous demanderont votre nouveau mot de passe (rentrez un code à huit chiffres que vous voulez, notez le si vous avez peur d'oublier.) une première fois, puis une seconde fois pour le confirmer (si les deux ne correspondent pas vous vous êtes sûrement trompé quelque part, sinon votre mot de passe sera bel et bien modifié)

2-2- Info essentiel une fois connecté à son compte.

À droite vous avez votre profil avec toutes les infos vous concernant . Vous pouvez les consulter ou le modifier en cliquant en bas sur « consulter ou modifier »

# MON PROFIL

Je suis célibataire.

Je suis stagiaire sans rémunération, volontaire, service civique depuis le 22 octobre 2019.

Mon adresse:

Mon adresse courriel :

Mon téléphone :

Consulter ou modifier

vous pouvez voir: La date de votre dernier paiement et son montant, télécharger une attestation de paiement .

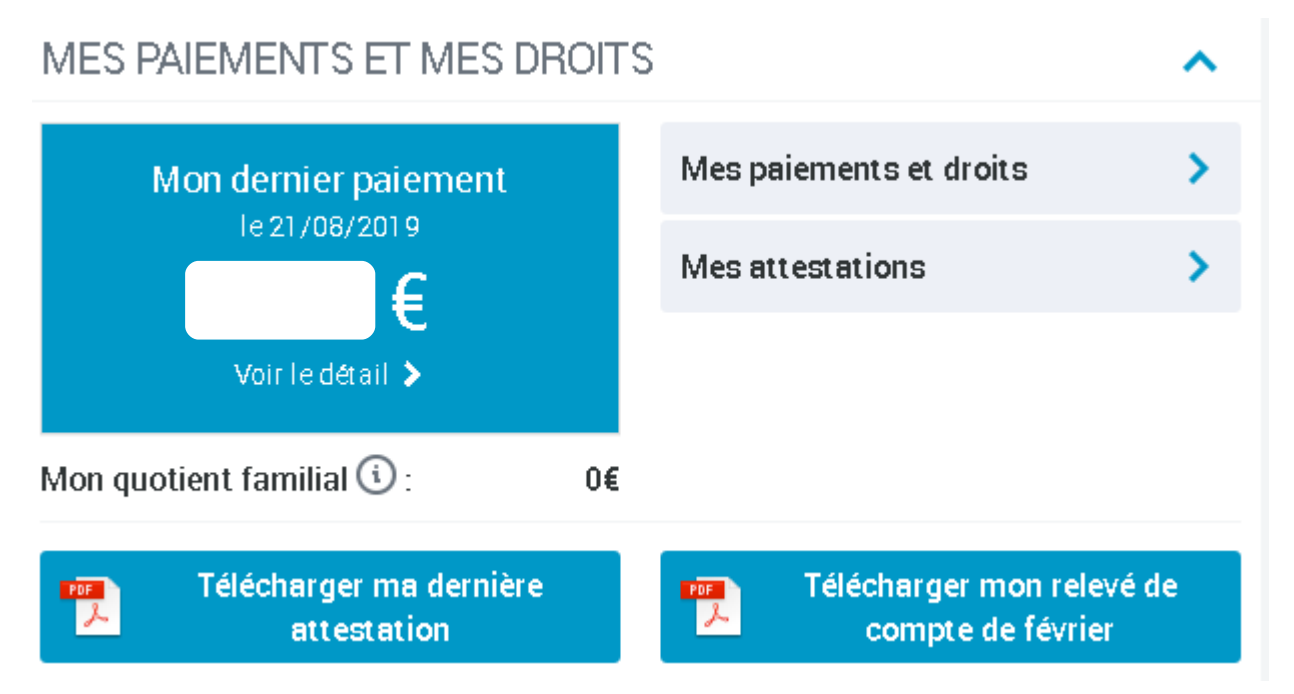

Plus bas sur la page de votre compte vous pouvez, déclarer un changement de situation, suivre vos démarche en cours ou simuler / demander un prestation (cf :voir paragraphe 3 de ce tuto pour les autres procédés ).

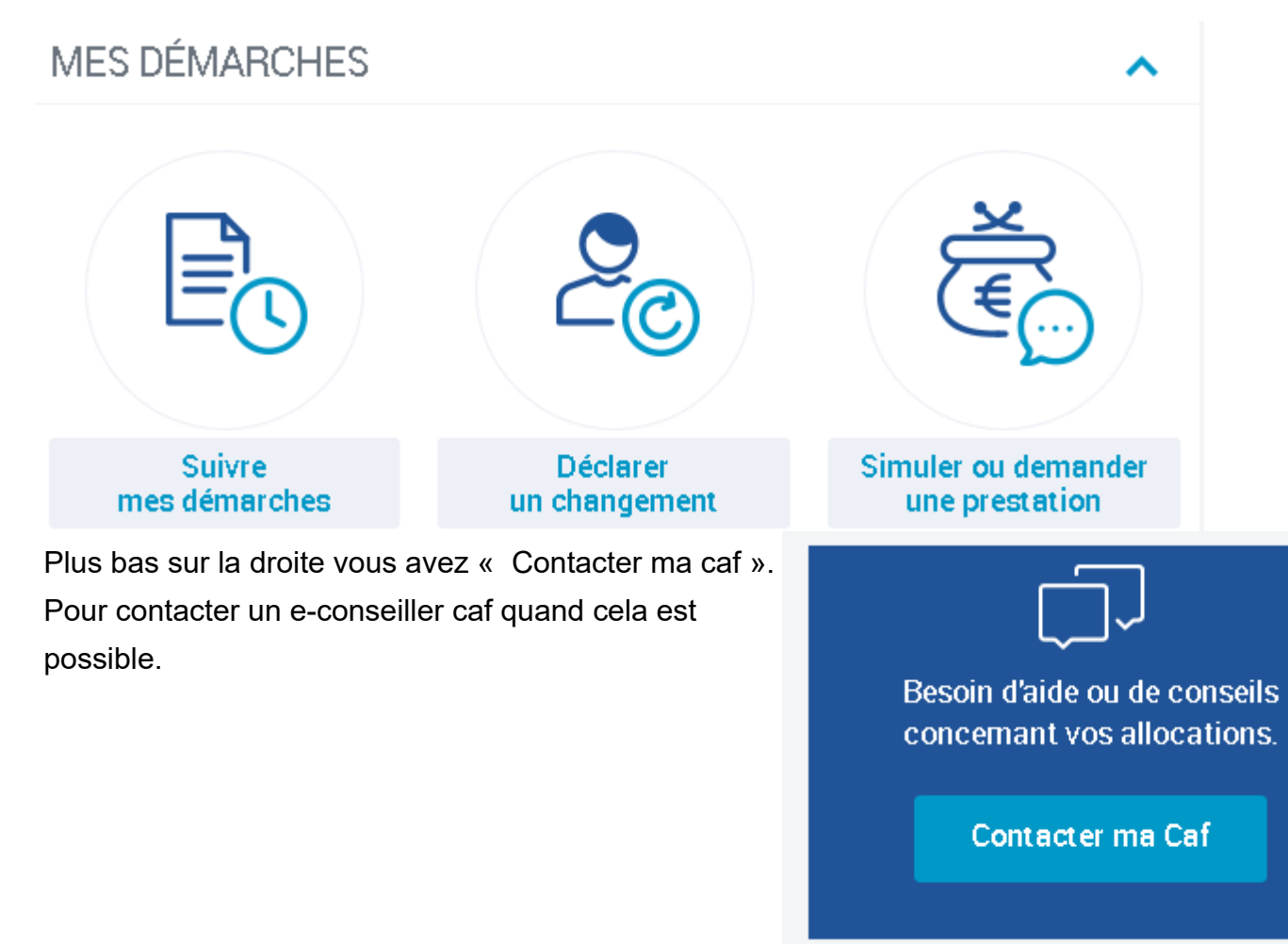

### MON COMPTE

Accueil Mon Compte

Consulter mes paiements et droits

Télécharger une attestation

Suivre mes démarches

Déclarer mes ressources annuelles

Consulter mes ressources

Déclarer un changement

Simuler ou demander une prestation

Mon agenda

Contacter ma Caf

Modifier mon mot de passe

### 3- Faire un Simulation ou Demander une prestation.

d'accueil FAIRE UNE SIMULATION DEMANDER UNE PRESTATION

Sur la page descendez et trouver «faire un simulation ou demander une prestation»

MES SERVICES EN LIGNE

Accueil Mes services en ligne

Faire une simulation

Faire une demande de prestation

ou sur la gauche de la page d'accueil cliquez sur la rubrique «mes services en ligne» pour afficher les sousrubrique et sélectionnez «Faire une simulation» ou «Faire une demande de prestation».

Enfin, sur la gauche vous avez toutes les rubriques associées. À « Mon compte » Changer de mot de passe, Déclarer mes ressources annuelles, etc.

Certaines sont disponibles sur la page d'accueil du compte directement (cf voir les explications au dessus)

# Faire une simulation

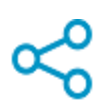

# Vous êtes allocataire

Nous utiliserons des informations de votre dossier pour vous éviter de les saisir à nouveau

- La Prime d'activité
- Le Rsa
- Le logement
- La Paje
- Les Allocations familiales

Si vous êtes déjà allocataire connectez vous d'abord à votre compte pour éviter de ressaisir vos données et sélectionnez l'objet de la simulation dans "Vous êtes allocataire": prime activité, , Rsa, ....

### Vous n'êtes pas allocataire

- La Prime d'activité
- Le Rsa
- Le logement
- La Paje
- Les Allocations familiales

Si vous n'êtes pas déjà allocataire, sélectionnez l'objet de la simulation dans "Vous n'êtes pas allocataire" : prime activité, , Rsa, ....

Puis suivez la marche à suivre, lisez les consignes et appuyez sur commencer ou continuer (selon les demandes) cochez les cases d'acception des condtions... *Certaines demandes vont s'ouvrir sur une autre page internet*.

Puis Remplissez les champs qui vous sont demandés, à la fin vous obtiendrez le résultats.

ATTENTION: Gardez en tête que le résultat n'est qu'une simulation et n'engage pas la Caf.

Une demande

Si vous êtes déjà allocataire connectez vous d'abord à votre compte pour éviter de ressaisir vos données ou dans 'Vous êtes allocataire' appuyez sur Cliquez ici.

# Faire une demande de prestation

| $\sim$   |  |
|----------|--|
| $\sim$   |  |
| <b>U</b> |  |

# Vous êtes allocataire

Nous utiliserons des informations de votre dossier pour vous éviter de les saisir à nouveau

Cliquez ici

Si vous n'êtes pas déjà allocataire, appuyez sur Cliquez ici dans "Vous n'êtes pas allocataire".

| Vous n'êtes pas allocataire |  |
|-----------------------------|--|
| Cliquez ici                 |  |
|                             |  |

Puis Sélectionnez ensuite l'objet de votre demande.

| Le logement                   | > | 😔 Aide au logement                               |
|-------------------------------|---|--------------------------------------------------|
| Les enfants                   | > | Prime de déména gement                           |
| La séparation et le décès     | > | • Demande de versement direct - Aide au logement |
| Le Rsa et la Prime d'activité | > | • Attestation de loyer ou résidence en foyer     |
| La maladie et le handicap     | > | 📀 Certificat de prêt                             |
| Les autres demandes           | > | 📀 Prêt à l'amélioration de l'habitat             |

À gauche les différente rubriques, cliquez sur le logement plus accéder aux sous rubriques de droite. Les sous rubriques sont liées à la thématique de gauche, pour déplier une sous rubrique afin d'en avoir plus, cliquez sur le pour la fermer cliquer sur le logement contient, aide au logement, Prime de déménagement, etc.

Allez sur l'objet de votre demande et cliquez sur « Faire la demande » ou « accédez au formulaire ».

Certaines demandes nécessitent de télécharger le formulaire et d'envoyer les pièces justificatives à la caf (par courrier). Cliquez sur télécharger le formulaire et suivez les marches à suivre indiquez dessus.

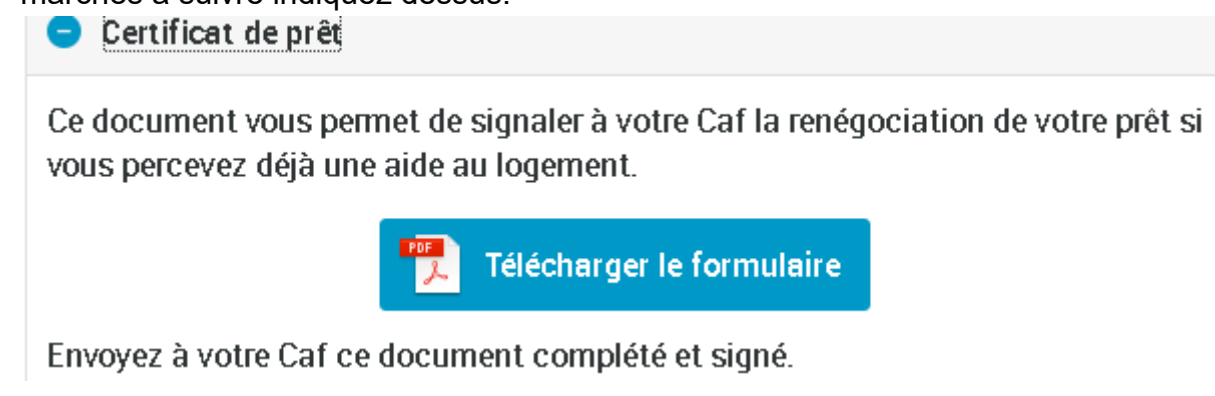

Pour les autres, suivez la marche à suivre.

Remplissez les champs qui vous sont demandés, A la fin de la demande, un récapitulatif vous indique les informations déclarées et les éventuelles pièces justificatives à fournir. (Si vous n'êtes pas encore allocataire de la Caf, un numéro allocataire vous sera fourni à l'issue de la demande. ). La demande sera traitée et vous recevrez une réponse sous quelques jours.

4- Faire une recherche concernant vos droits à la caf, vos démarches, etc.

Votre recherche \*

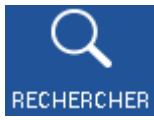

Cliquez sur Recherche . (en haut à droite)

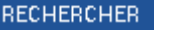

Noter le motif de votre recherche dans "Votre recherche"

mettre à jour ma situation

Tous les mots

Vous pouvez choisir sur la case de droit si chaque mot de votre recherche doivent apparaître dans les résultats.

Exclure les mots

Vous pouvez remplir la case «Exclure les mots» avec les mots à éviter dans les résultats donnés.

Rechercher

Puis cliquez sur rechercher (tout en bas)

5- D'autres possibilités.

À gauche de la page d'accueil plusieurs rubriques sont affichées. SI vous cliquez dessus les sous- rubriques associées vont s'afficher.

| ACTUALITÉS               | $\sim$ | DROITS ET PRESTATIONS                         |   |
|--------------------------|--------|-----------------------------------------------|---|
| MES SERVICES EN LIGNE    | $\sim$ | Accueil Droits et prestations                 |   |
| DROITS ET PRESTATIONS    | $\sim$ | Connaître vos droits selon votre              | Ð |
| MAGAZINE VIES DE FAMILLE | $\sim$ | situation                                     |   |
| AIDE                     | $\sim$ | S'informer sur les aides                      | Ð |
| MA CAF                   | $\sim$ | À coté de certaines sous-rubriques il y a des | Ð |
| MON COMPTE               | ~      |                                               |   |

S'il y a ce signe: Si vous cliquez sur la sous-rubriques, d'autres sous-rubriques associées à cette sous-rubriques vont s'afficher.

Connaître vos droits selon votre situation

Accueil Connaître vos droits selon votre situation

J'ai ou j'attends un ou des enfants

J'ai une question sur ma situation d'allocataire

### Je change de situation

Exemple avec « J'ai une question sur ma situation d'allocataire.

D'ici il y a plusieurs propositions, je sélectionne celle qui m'intéresse.

Exemple : Je dois transmettre un document sur • Je déclare en ligne mes changements de situation caf.fr.

Si vous cliquez sur une de ces sous rubriques, vous allez être renvoyé sur une page qui devrait vous Permettre de répondre à vos questions.

# J'ai une question sur ma situation d'allocataire

- · Je souhaite me connecter à Mon Compte
- Je dois transmettre un document sur caf.fr
- Je souhaite contacter ma Caf
- · Je fais l'objet d'un contrôle
- · Je dois rembourser la Caf
- Je souhaite faire une réclamation à la Caf

# Je dois transmettre un document sur caf.fr

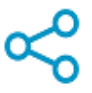

# Que dois-je faire ?

- Au moment d'une démarche en ligne (une demande d'aide au logement ou un changement de situation par exemple), je peux avoir à fournir des documents (un contrat de location ou bail, un relevé d'identité bancaire...). Ces documents, je peux les transmettre en faisant ma démarche ou plus tard, dans l'Espace Mon Compte, rubrique « Suivre mes démarches » puis « La Caf me demande ».
- Si la Caf a besoin de documents, j'en suis informé par courriel (ou par courrier) et je peux les transmettre dans l'Espace Mon Compte, rubrique « Suivre mes démarches » puis « La Caf me demande ».

# Que dois-je savoir?

- · Je remplis les conditions générales pour bénéficier des aides de la Caf.
- Je ne fais pas de demande de prestation ou de changement de situation, je n'ai donc pas de document à transmettre.

Et j'obtiens l'explication faisant l'objet de ma recherche.

Nous vous laissons regarder sur le sites pour le reste, essayez de trouver les infos dont vous avez besoins, en sachant que si vous ne trouvez pas dans ces rubriques et sousrubriques les infos dont vous avez besoin, ou si vous pensez perdretrop de temps car il y a plein de rubriques, de sous-rubriques.... il y a toujours la possibilité d'utiliser la fonction Rechercher!!!(paragraphe 4 de ce tuto).